TODOS OS DIAS PODEMOS APRENDER ALGO NOVO

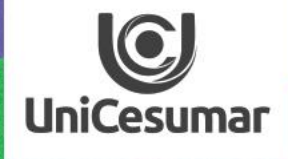

# INSPIZZOZO

TUTORIAL KAHOOT PARA AULA AO VIVO

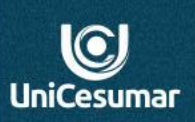

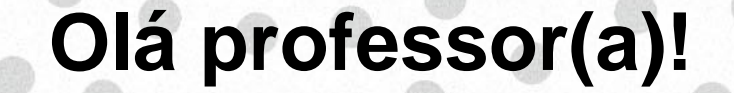

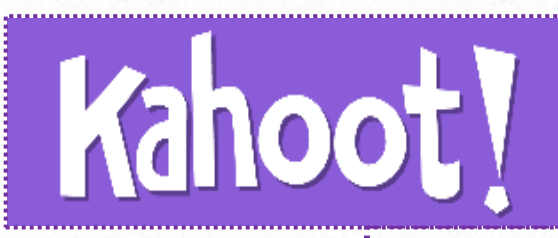

é uma plataforma de aprendizado baseada em jogos, usada como tecnologia educacional. Seus jogos de aprendizado, "Kahoots", são testes de múltipla escolha e podem ser acessados por meio de um navegador da Web ou do aplicativo Kahoot.

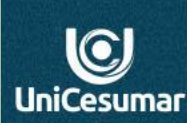

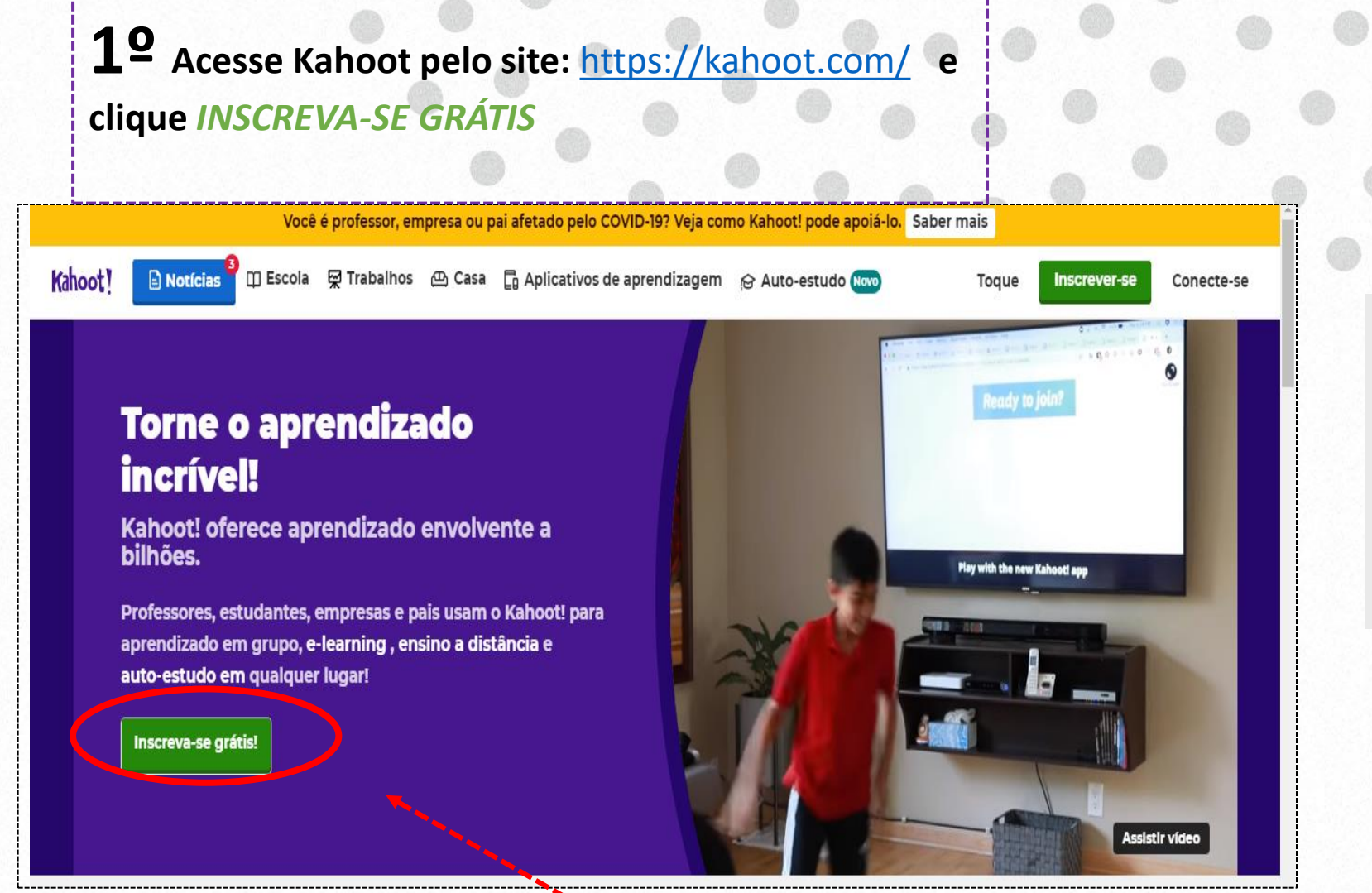

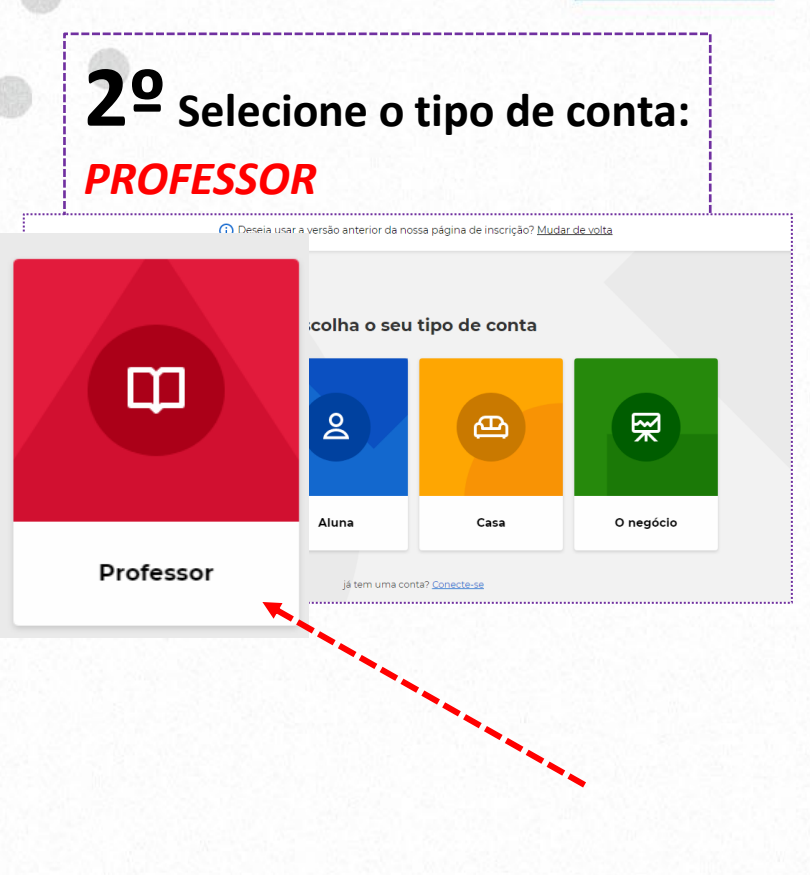

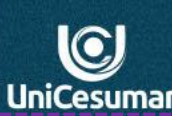

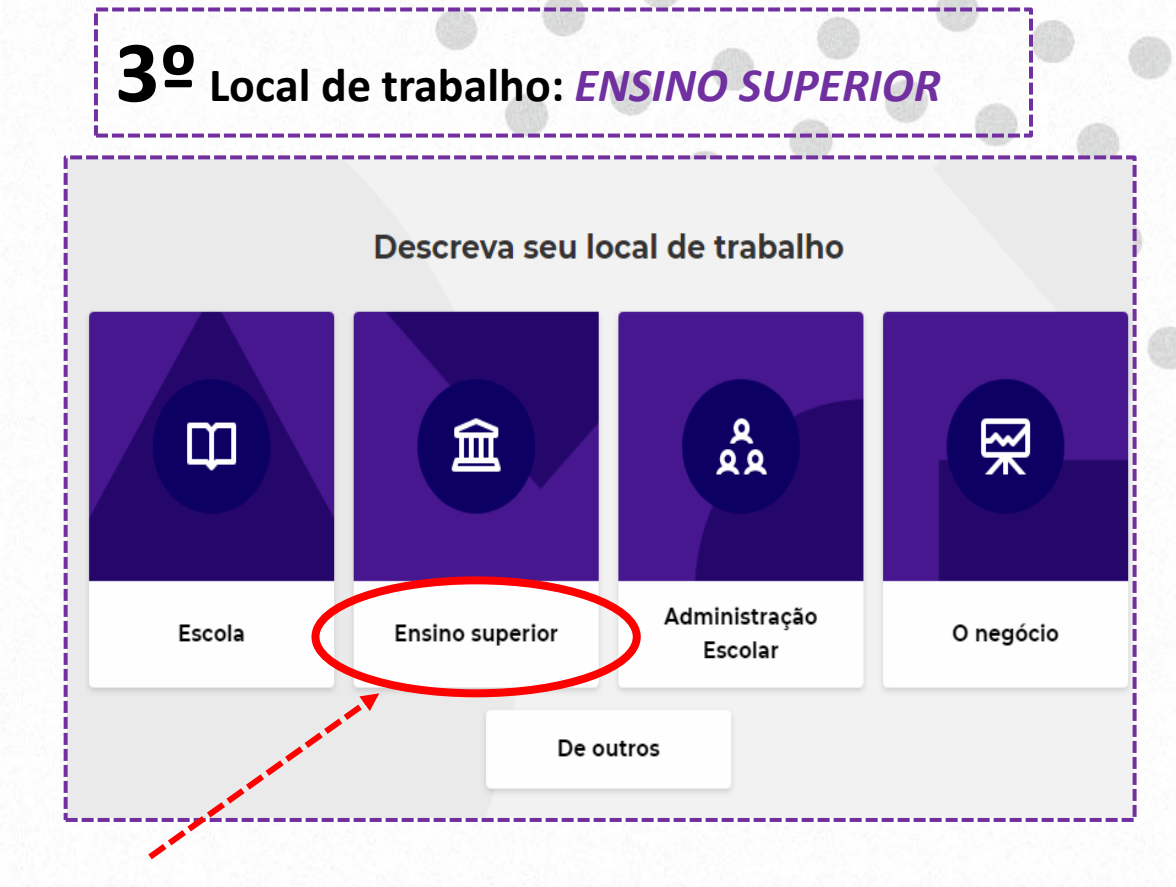

**4º** Após selecionar o local de trabalho, será direcionado a criar a conta. Você terá opção de logar com a conta GOOGLE, MICROSOFT ou por EMAIL PESSOAL.

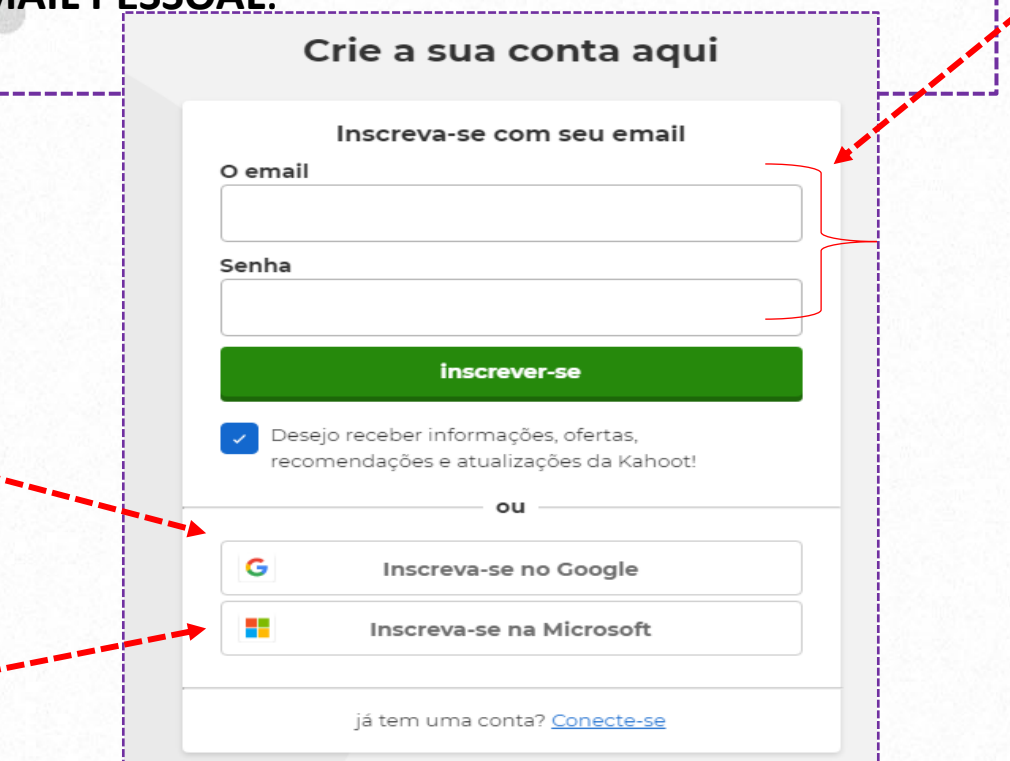

**5º** Na aba <u>Escolha seu plano</u>, role a barra de rolagem até o final da página e selecione: <u>CONTINUE DE GRAÇA</u>

| Suporte e administre                  |                                                                                                    |                                        |
|---------------------------------------|----------------------------------------------------------------------------------------------------|----------------------------------------|
| Suporte online                        | <ul> <li>Image: A set of the set of the</li></ul> | ~                                      |
| Suporte prioritário                   |                                                                                                    |                                        |
| Pagar por fatura                      |                                                                                                    |                                        |
| Licença do site                       |                                                                                                    |                                        |
| Novo! Chave de licença compartilhável |                                                                                                    |                                        |
|                                       | Continue de<br>graça                                                                                                    | Compre agora<br>Iniciar teste gratuito |
|                                       |                                                                                                    |                                        |
|                                       |                                                                                                    |                                        |

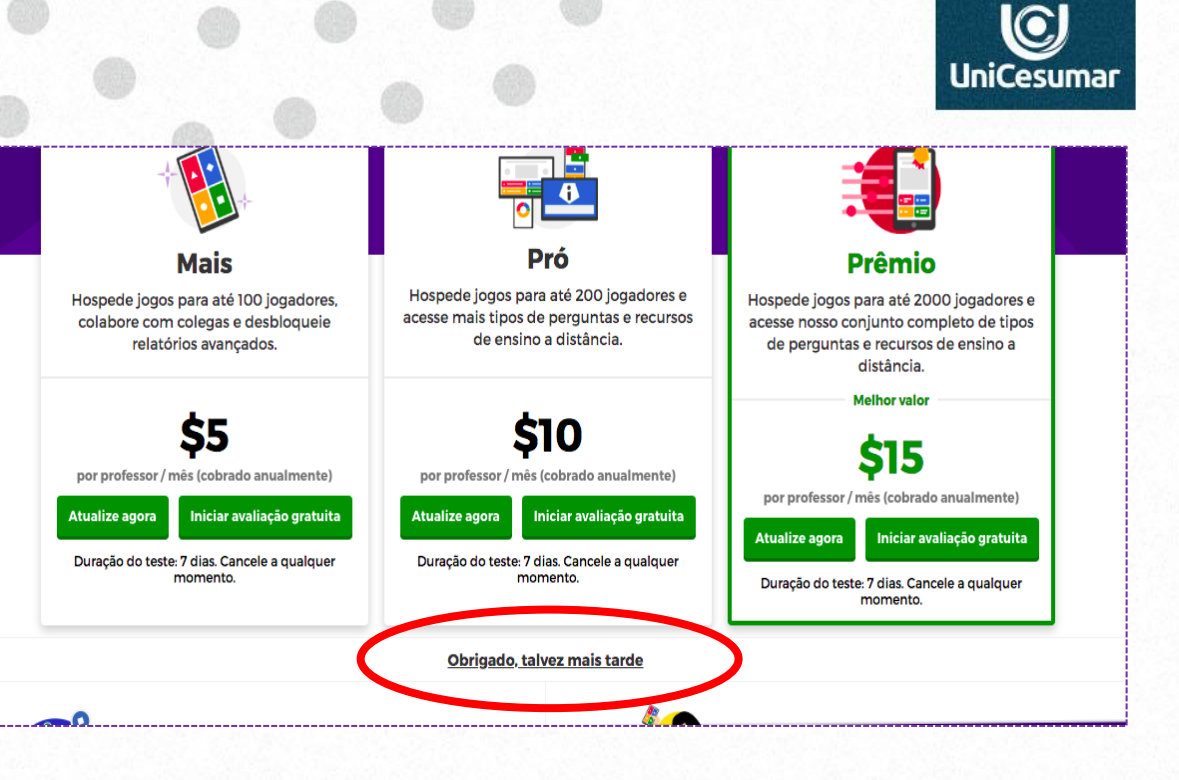

AO ACESSAR A PLATAFORMA PELA **2º** VEZ, SE FOR REDIRECIONADO À ESSA PÁGINA, CLIQUE EM, "OBRIGADO, TALVEZ MAIS TARDE"

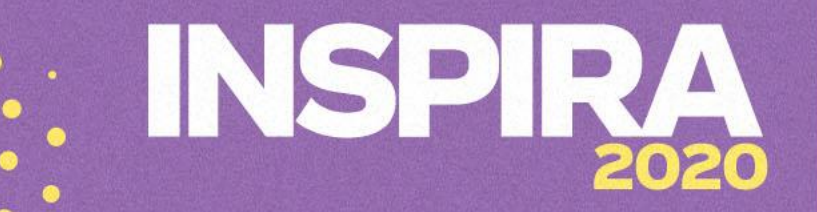

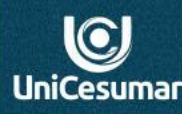

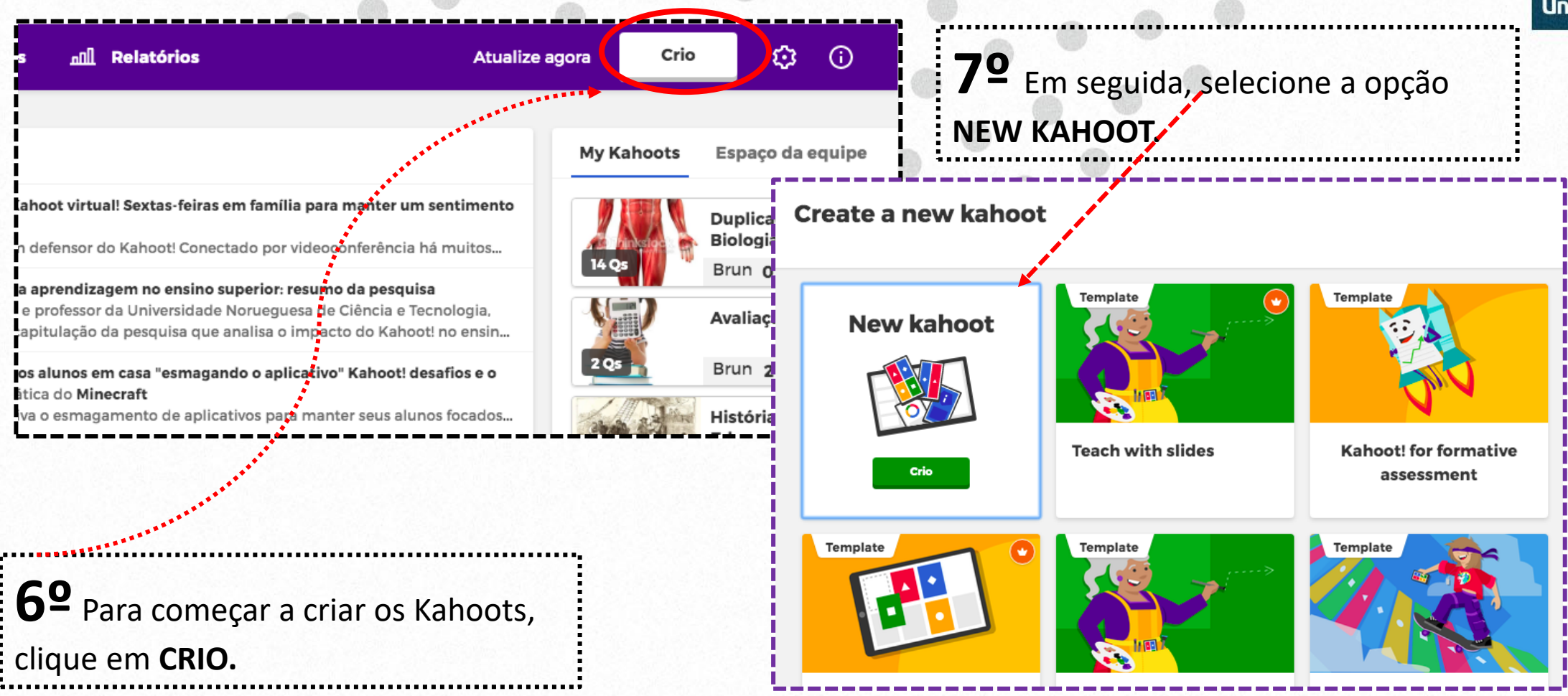

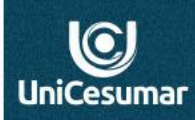

8º Após selecionar New Kahoot, o próximo passo será configurar o seu Quiz. Para isso, clique em CONFIGURAÇÕES.

.................

Após configurar seu Quiz, é hora de começar a criar as questões. Clique em Adicionar Pergunta e selecione a opção múltipla escolha ou verdadeiro e falso. Quando finalizar a questão, clique novamente em Adicionar Pergunta e assim sucessivamente.

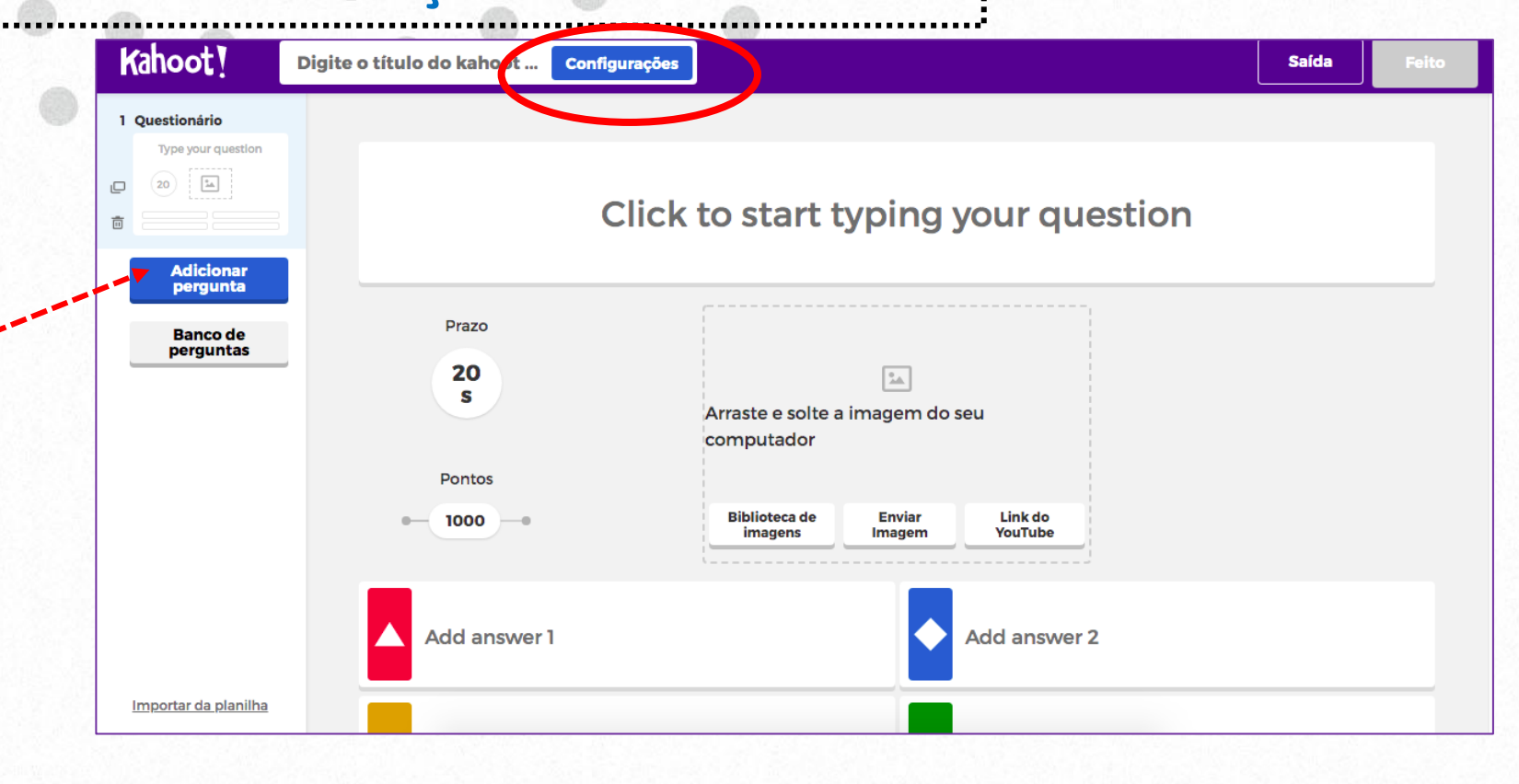

#### : INSPIRA 2020

O

UniCesumar

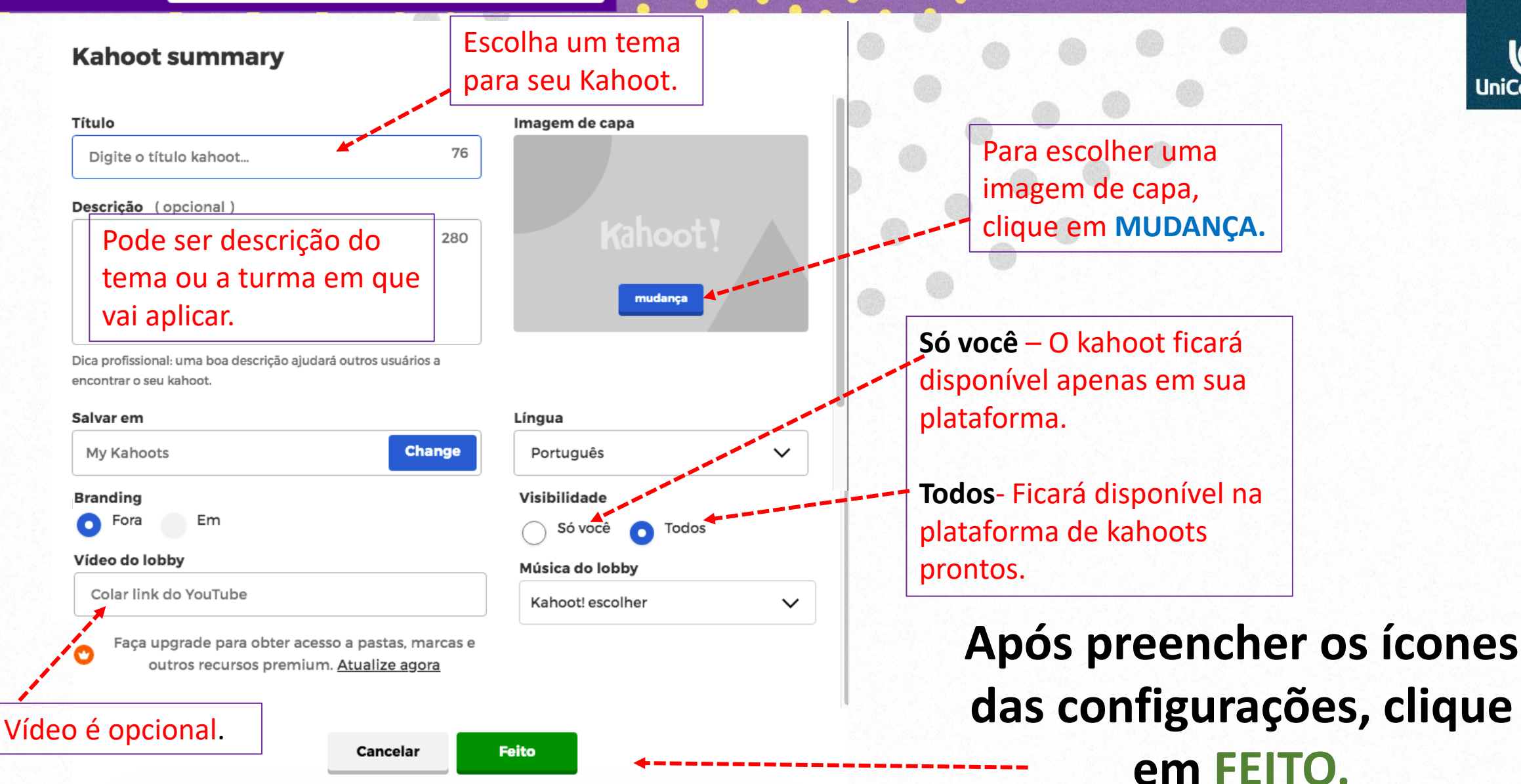

Configurações

Kahoot!

Digite o título do kahoot ...

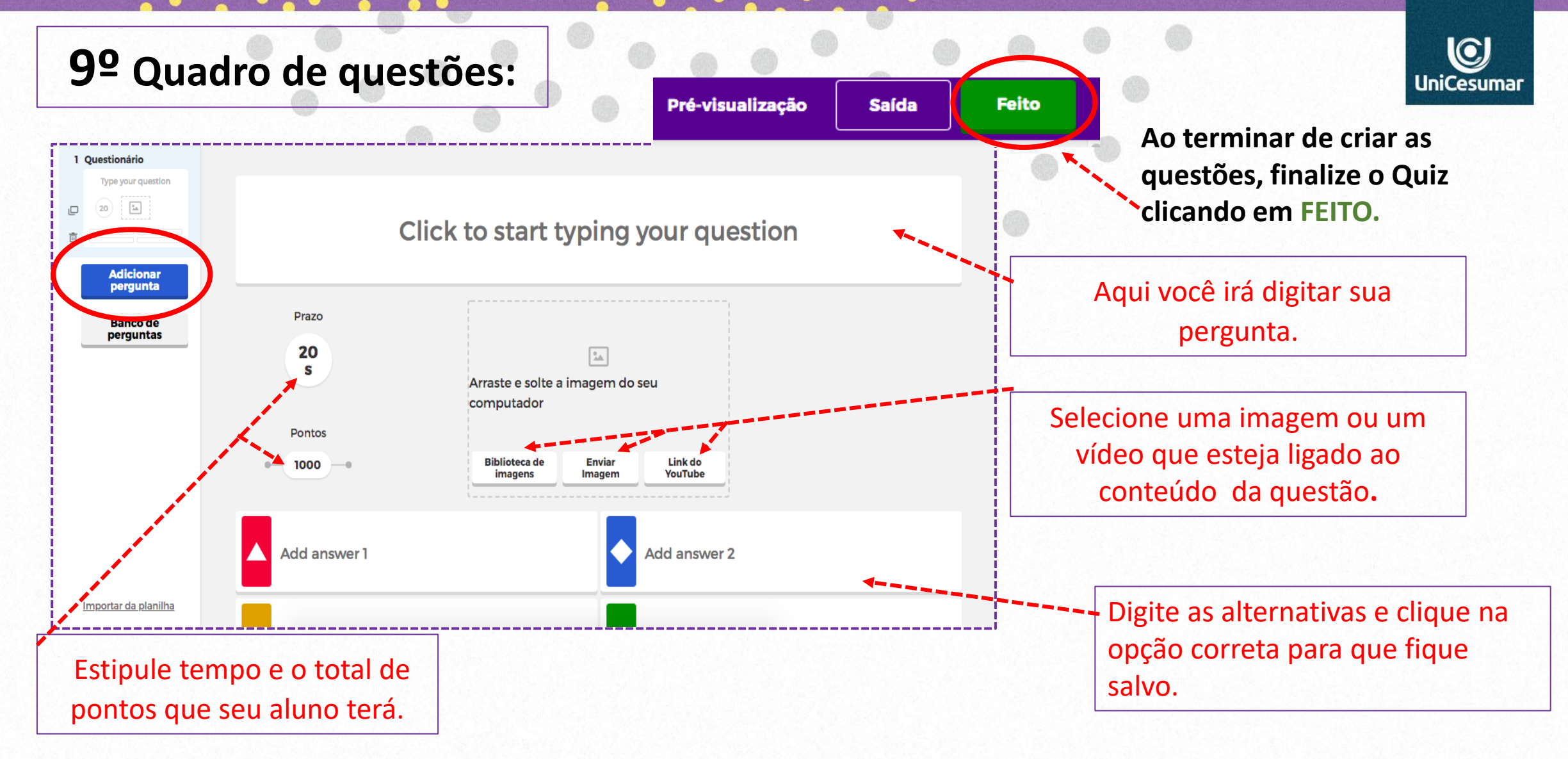

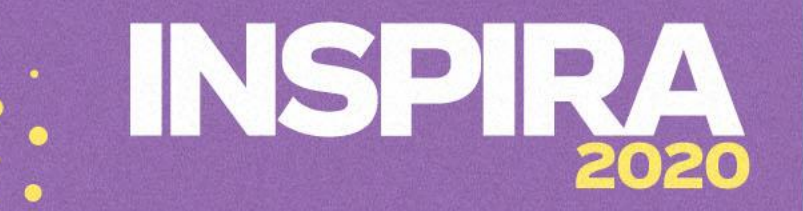

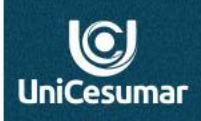

**10º** Com o seu Kahoot pronto, agora é hora de testar antes de aplicar em sua aula. Clique em Teste esse kahoot.

#### Yay! The kahoot is ready to be played

Agora você pode hospedar, compartilhar e reproduzir.

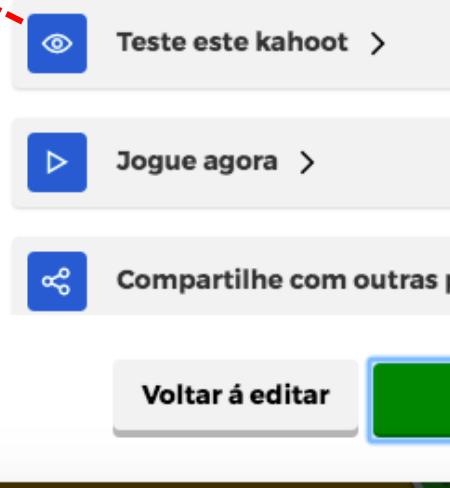

Compartilhe com outras pessoas >

Feito

UniCesumar

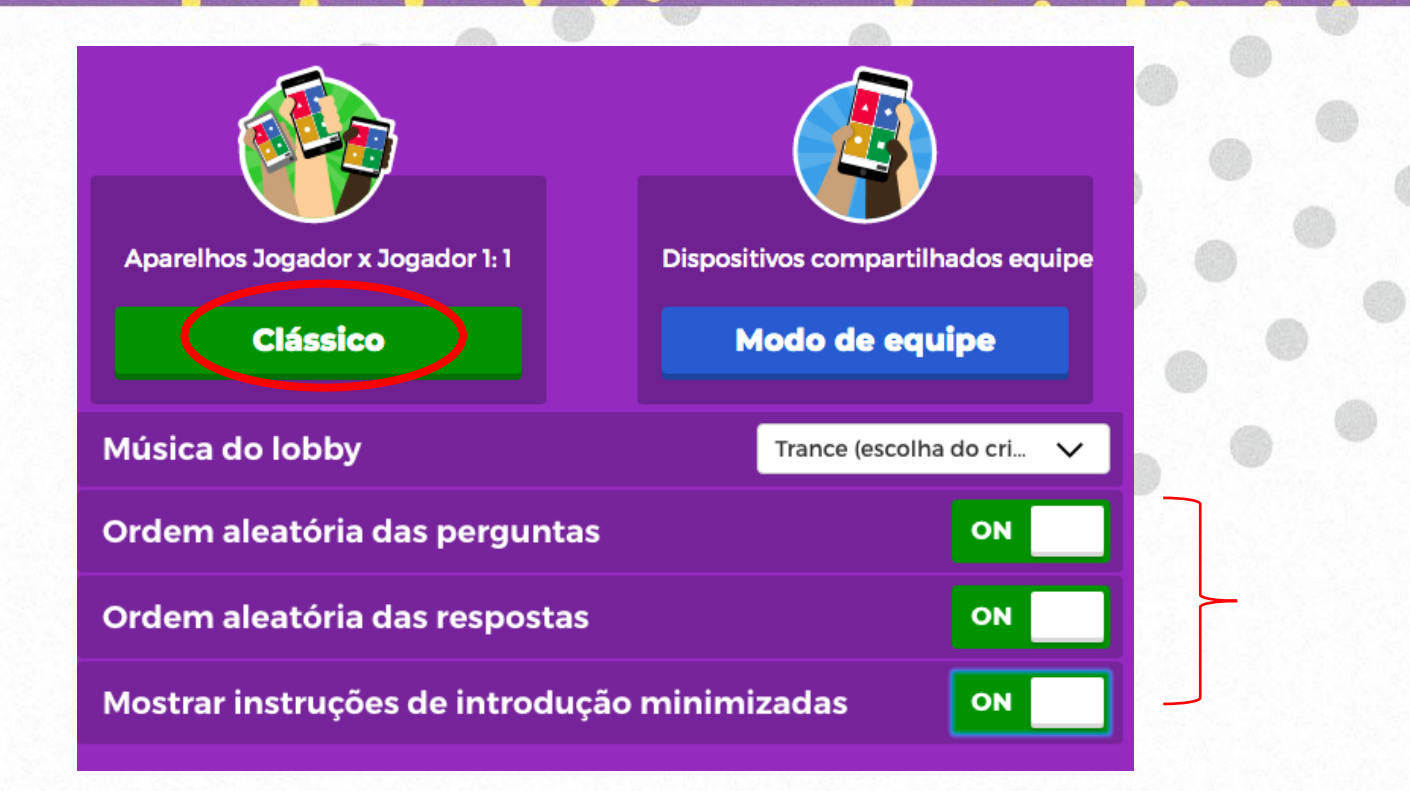

**11º** Ative os 3 itens para modo **ON**, como mostra a imagem acima e em seguida clique em **CLÁSSICO**.

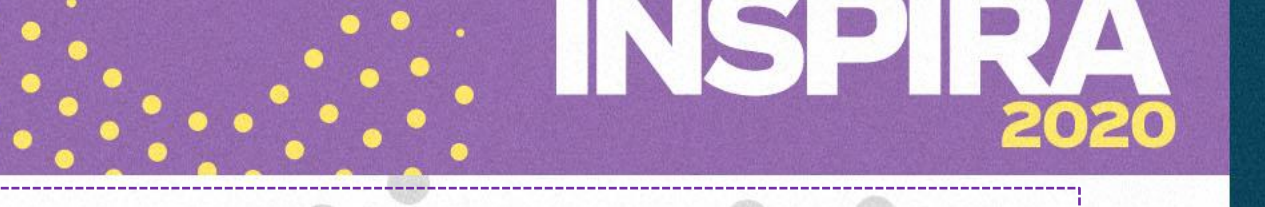

Tela do aluno

#### **12º TESTANDO MEU KAHOOT**

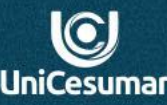

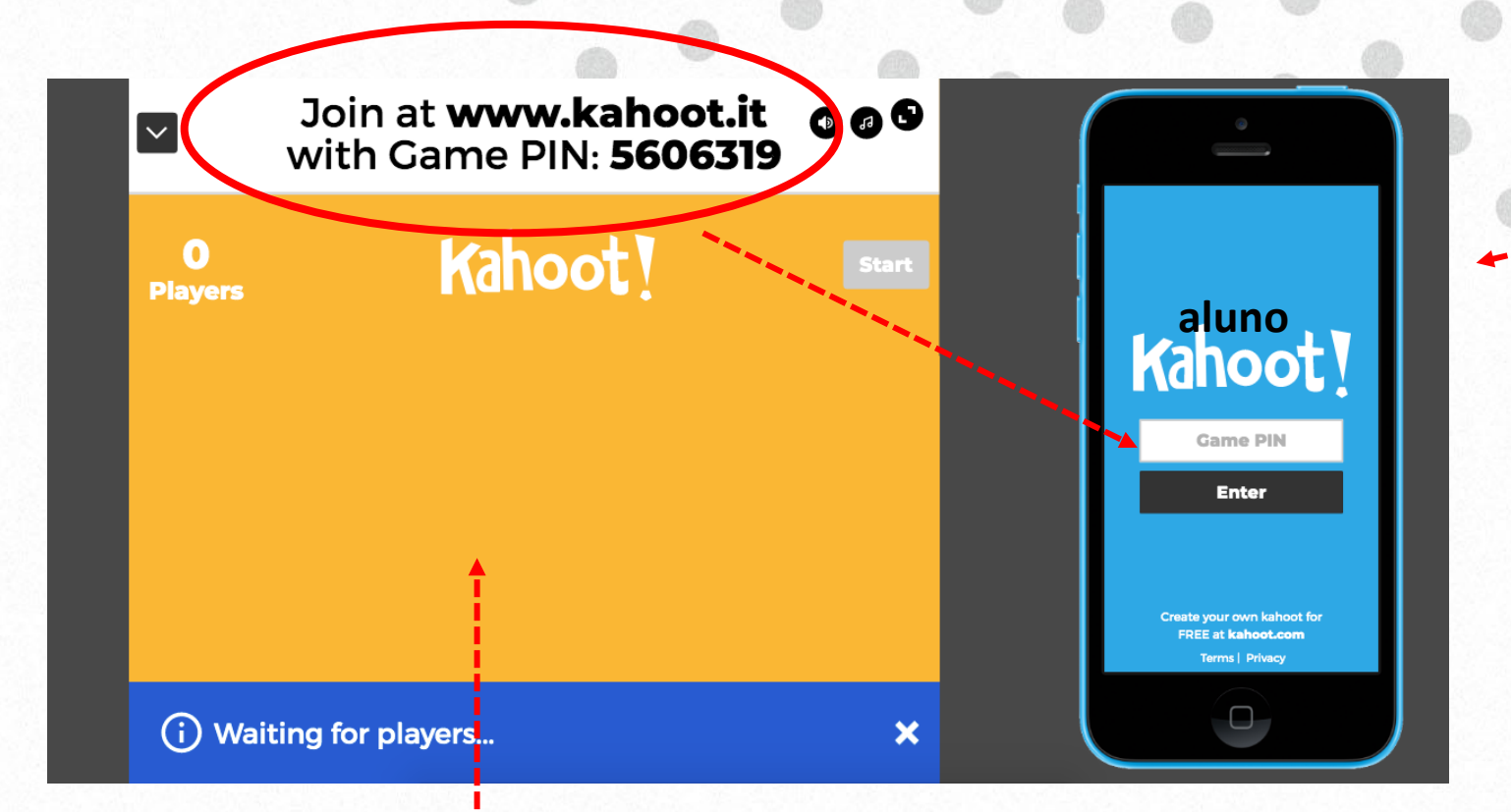

Tela do professor

Para jogar com sua turma, o professor terá que fazer um **compartilhamento de tela** durante a aula ao vivo. Em seguida, disponibilize o ENDEREÇO: <u>https://kahoot.co</u> <u>m/</u> e o GAME PIN para os alunos acessarem.

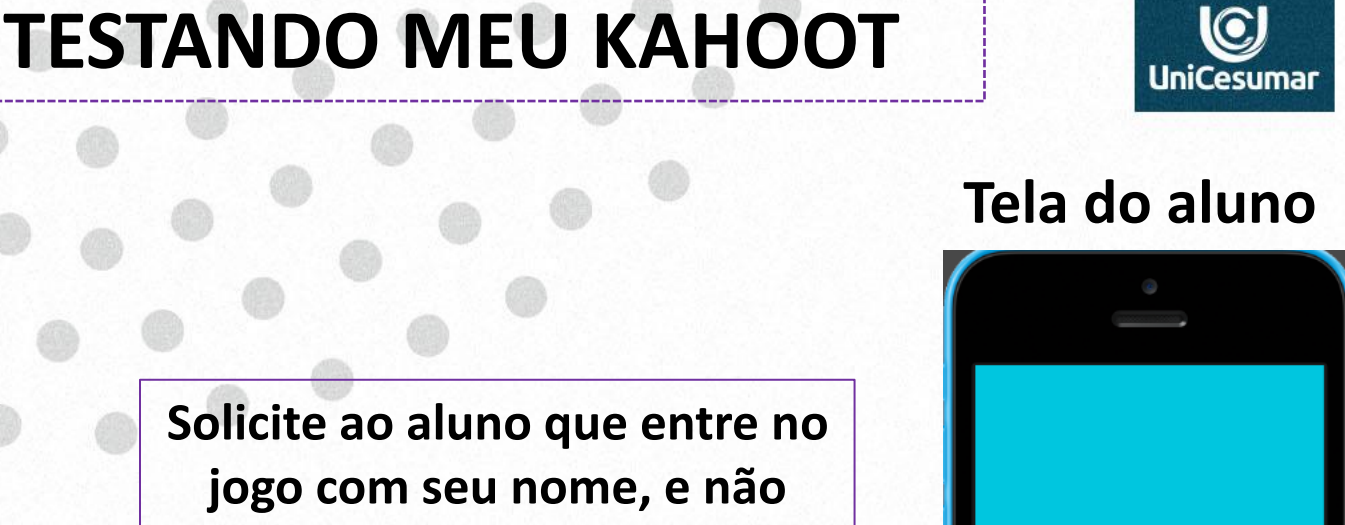

O professor só poderá clicar em Start após todos os alunos entrarem na sala de jogo.

Tela do professor

Player

BRUNA

Kahoot!

Start

Solicite ao aluno que entre no jogo com seu nome, e não com apelidos. Assim, terá controle de quais alunos participaram do Quiz.

> Create your own kahoot for FREE at **kahoot.com** Terms | Privacy

Kahoot!

BRUNA

OK, go!

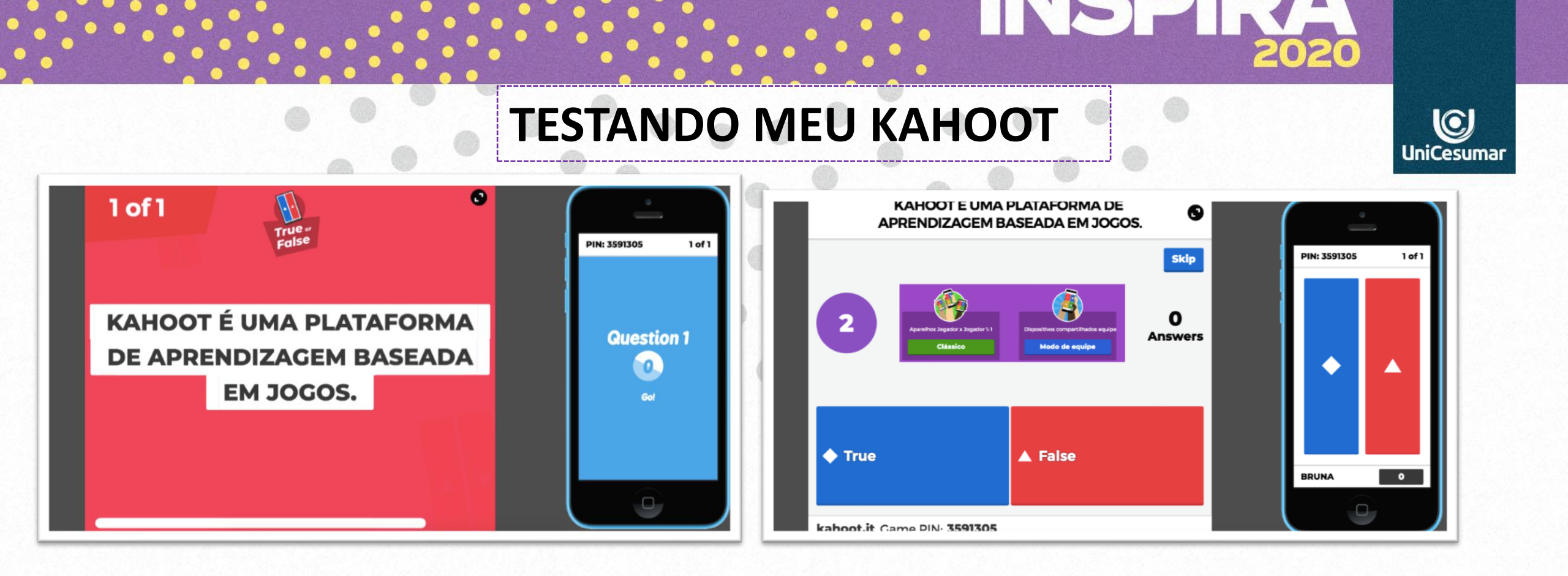

Ao iniciar o Game, as perguntas irão aparecer na **tela compartilhada** do professor; o aluno irá ler as questões e responder em seu computador ou celular. Lembrando que, na tela do aluno só aparecerá as **opções de respostas**. Veja nos exemplos acima.

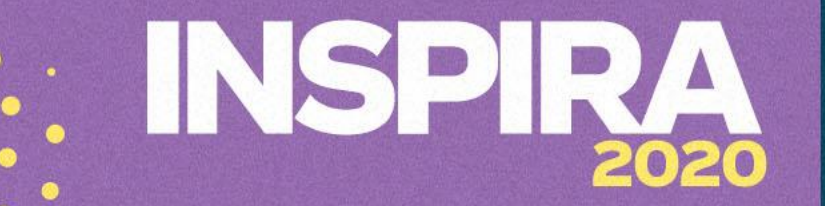

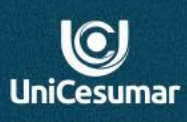

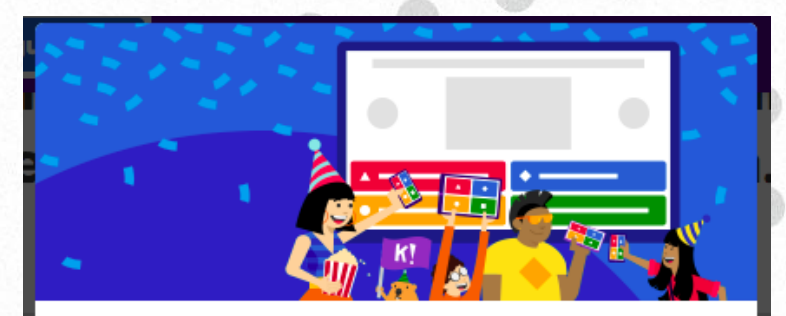

## Yay! The kahoot is ready to be played

Agora você pode hospedar, compartilhar e reproduzir.

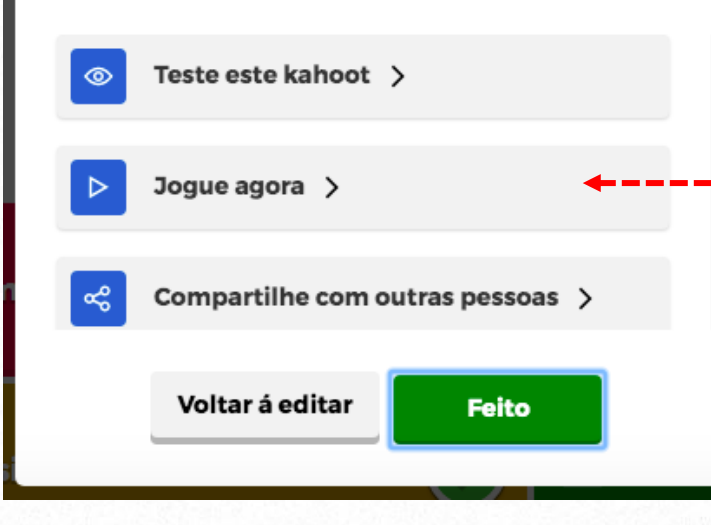

Com o teste realizado, o game estará pronto para ser aplicado em sua aula ao vivo. Deixe o site do Kahoot em aberto já com o Quiz pronto. Na hora de iniciar o jogo com os alunos, clique em **JOGUE AGORA**.

> Para assistir o tutorial gravado, acesse o link: https://youtu.be/AD34GwOUb1U

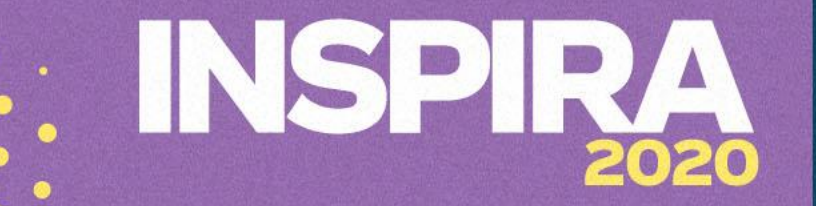

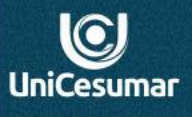

#### Atendimento

Das 7h às 15h: 44 9 9122-2059 Das 15h às 23h: 44 9 9178-4889 performar@unicesumar.edu.br